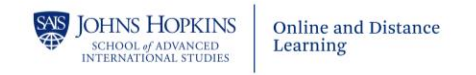

# How to Create a Zoom Meeting and Share it with Students

#### Create a Zoom Link

- 1. Go to https://jh.zoom.us/
- 2. Select Sign In and sign in with your JHED credentials
- 3. Select Schedule a Meeting

| 🔍 🔍 📑 My Profile - Zoom x 🕂            |        |        |                    |                |                  |         |      |
|----------------------------------------|--------|--------|--------------------|----------------|------------------|---------|------|
| ← → C ☆ ≗ jh.zoom.us/profile           |        | _      |                    |                |                  | @ \$    |      |
| JOHNS HOPKINS<br>UNIVERSITY & MEDICINE |        |        | SCHEDULE A MEETING | JOIN A MEETING | HOST A MEETING - | SUPPORT |      |
|                                        |        |        |                    |                |                  |         |      |
| Profile                                |        |        |                    |                |                  |         | Edit |
| Meetings                               | 4      |        | Department         |                |                  |         |      |
| Webinars                               |        |        | Account No.        |                |                  |         |      |
| Recordings                             | Change | Delete |                    |                |                  |         |      |
| Settings                               |        |        |                    |                |                  |         |      |

- 4. In the **Topic** field, enter your course ID and course Name
- 5. Select the checkbox beside Recurring Meeting

| My Meetings > Schedule a M               | Enter Course ID                                   |
|------------------------------------------|---------------------------------------------------|
| Schedule a Meeting                       | and Course Name                                   |
| Торіс                                    | Course ID - Course Name                           |
| Description (Optional)                   | Enter your meeting description                    |
| When                                     | 08/31/2020 📑 1:00 V PM V                          |
| Duration                                 | $\boxed{1  \  \  }  hr \boxed{0  \  \  \  }  min$ |
| Time Zone                                | (GMT-4:00) Eastern Time (US and Canada) $\sim$    |
| Add checkbox beside<br>Recurring Meeting | Recurring meeting                                 |

6. Select No Fixed Time from the dropdown menu beside Recurrence

| When      | 08/31/2020 I:00 V PM V                                              |                |
|-----------|---------------------------------------------------------------------|----------------|
| Duration  | 1 v hr 0 v min                                                      |                |
| Time Zone | (GMT-4:00) Eastern Time (US and Canada)                             |                |
|           | Recurring meeting Every day, until Select No Fixed from the dropdow | Time<br>n menu |
|           | Recurrence Daily                                                    |                |
|           | Repeat Daily                                                        |                |
|           |                                                                     |                |
|           | every Weekly                                                        |                |

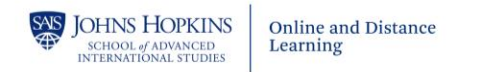

- 7. Set the Meeting ID to Generate Automatically
- 8. For Security, select Passcode or Waiting Room
- 9. Select Video Host **On** and Participant **On**

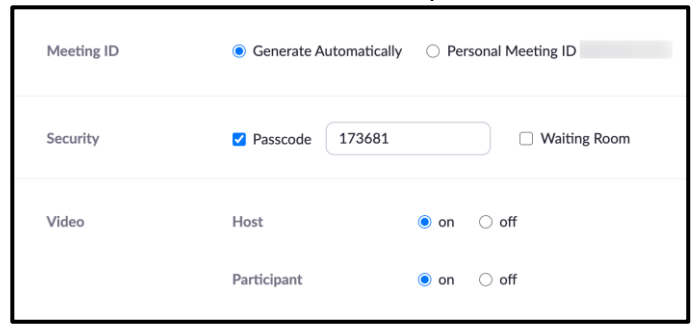

- 10. Audio should remain as **Both**
- 11. Meeting options (defaults are okay)

| Audio           | <ul> <li>Telephone</li> <li>Computer Audio</li> <li>Both</li> <li>Dial from United States of America</li> <li>Edit</li> </ul>                                                                                                    |
|-----------------|----------------------------------------------------------------------------------------------------|
| Meeting Options | <ul> <li>Enable join before host</li> <li>Mute participants upon entry </li> <li>Only authenticated users can join</li> <li>Breakout Room pre-assign</li> <li>Record the meeting automatically in the cloud</li> <li>Enable additional data center regions for this meeting</li> </ul> |

12. Scroll to the bottom of the screen and select Save

Your meeting information will be displayed.

13. To the right of the Invite Link select Copy Invitation

| Meeting ID  | Ş            | 9       |           |                       |                           |
|-------------|--------------|---------|-----------|-----------------------|---------------------------|
| Security    | ✓ Passcode   | ******* | Show      | $\times$ Waiting Room | Select Copy<br>Invitation |
| Invite Link | htti<br>pwd= |         | ??<br>GRU | UWFZXZz09             | Copy Invitation           |

A window will open with all the meeting information that you will share with your students in Blackboard.

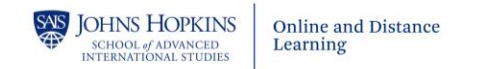

## 14. Select **Copy Meeting Invitation** at the bottom of window

| eeting Invitation                |                      |                 |               |
|----------------------------------|----------------------|-----------------|---------------|
| Sandra Chadwell is inviting you  | to a scheduled Zoo   | om meeting.     |               |
| Topic: Course ID - Course Nam    | e                    |                 |               |
| Fime: This is a recurring meetir | g Meet anytime       |                 |               |
| lain Zaam Maatina                |                      |                 |               |
| oin Zoom Meeting                 |                      | G               | 21 IW/E7X7-09 |
|                                  |                      |                 |               |
| Meeting ID: 99 99                |                      |                 |               |
| Passcode: 173681                 |                      |                 |               |
| One tap mobile                   |                      |                 |               |
| +13017158592,,99970343399        | /#,,,,,0#,,173681# L | JS (Germantown) |               |
| +13126266799,,99970343399        | #,,,,,0#,,173681# U  | JS (Chicago)    |               |
| Dial by your location            |                      |                 |               |
| +1 301 715 8592 US (Ger          | mantown)             |                 |               |
| +1 312 626 6799 US (Chid         | :ago)                |                 |               |
| +1 470 250 9358 US (Atla         | nta)                 |                 |               |
| +1 470 381 2552 US (Atla         | nta)                 | Select C        | ору           |
| · 4 / 4/ 540 0005 UC/N           | - X/ - 1 \           | Meeting In      | vitation      |
|                                  |                      |                 |               |

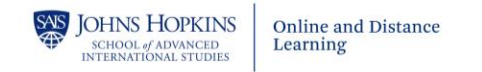

### Share the Zoom information with Students via Blackboard

- 1. Go to https://blackboard.jhu.edu/
- 2. Select Login using JHU Enterprise Authentication and Sign in with your JHED credentials
- 3. Select the course site in which you want to share the meeting link
- 4. Select **Syllabus** in the Course Menu
- 5. Click Build Content and then select Item

| Ŧ  | Blackboard Course 1<br>Demonstration | A                                                     | Syllabus 💿                                   |                                   |
|----|--------------------------------------|-------------------------------------------------------|----------------------------------------------|-----------------------------------|
|    | Home Page                            | 0                                                     | Build Content 🗸                              | Assessments v Tools v Partner C   |
|    | Course Content                       | 0                                                     | Create                                       | New Page                          |
| ۱r | Announcements                        | 0                                                     | File                                         | Content Folder<br>Module Page     |
| Ľ  | Course Files                         | 0                                                     | Audio                                        | Blank Page                        |
|    | Discussions<br>Assignments           | 0                                                     | Video                                        | Mashups<br>Flickr Photo           |
|    | My Grades<br>Email                   | Web Link SlideShare P     Learning Module Panopto Vid |                                              | YouTube Video Panopto Video Embed |
| -  | Library Resources                    | 0                                                     | Lesson Plan<br>Syllabus<br>Organization Link |                                   |
|    | Course Readings                      | 0                                                     | - <u>-</u>                                   |                                   |
|    | Research Guide                       | 0                                                     |                                              |                                   |

- 6. Enter a Name (e.g. Course Meeting Link)
- 7. Click into the **Textbox** 
  - a. Paste the meeting link you copied earlier by clicking in the textbox and pressing CTRL-V (PC) on your keyboard or Command-V (Mac).

To make the link active (or clickable):

- 8. Locate and select the Join Zoom Meeting Link in the pasted text
- 9. Copy the selected link (CTRL-C (PC) or Command-C (MAC) on your keyboard)
- 10. With the link selected, click on the Insert/Edit Link icon 🧖 in the toolbar

| * Name                                                                | Course Meeting Link                              |  |  |
|-----------------------------------------------------------------------|--------------------------------------------------|--|--|
| Color of Name                                                         | Black                                            |  |  |
| Text<br>For the toolbar, press ALT+F                                  | 10 (PC) or ALT+FN+F10 (Mac).                     |  |  |
| T T T T Paragraph                                                     | - Arial - 3 (12pt) - 🚍 - T - 🖉 - 🗶 i 🔣 🌫         |  |  |
| X D D Q 🕫 🕿 🗏                                                         | · · · · · · · · · · · · · · · · ·                |  |  |
| ∅ ≦ ▷ f <sub>x</sub> . Mashups                                        | - ¶ 44 © 🕃 🎝 🇮 🗰 🗷 📰 📰 📰 📰 📰 📰 📰 📰               |  |  |
| Sandra Chadwell is inviting                                           | you to a scheduled Zoom meeting.                 |  |  |
| Topic: Course ID - Course N<br>Time: This is a recurring me           | Select the meeting link<br>Copy the meeting link |  |  |
| Join Zoom Meeting                                                     |                                                  |  |  |
| https://jh.zoom.us/j/99970343399?pwd=UHZITTFDQUdWZDdaSDBTeGRUWFZXZz09 |                                                  |  |  |
| Meeting ID: 999 7034 3399                                             |                                                  |  |  |

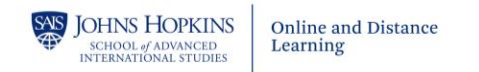

#### 11. In the pop-up window

- a. Paste the Zoom Meeting link in the Link Path
- b. Select **Open in New Window (\_blank)** beside **Target**
- c. Select Insert to save changes

|           |                                    | Insert/Ed                 | lit Link                 |                           |
|-----------|------------------------------------|---------------------------|--------------------------|---------------------------|
| 🔽 🔒 https | ://blackboard. <b>jhu.edu</b> /web |                           |                          | t 120% ···· 🛛 ☆ 🗄         |
| General   |                                    |                           |                          |                           |
| Link Path | ıs/j/99970343399?p\                | wd=UHZITTFDQUdWZDda       | SDBTeGRUWFZXZz6          | Paste the<br>Zoom Meeting |
|           | Browse My Computer                 | Browse Content Collection |                          | Zoon meeting              |
| Target    | Open in New Windo                  | ow (_blank)               | Select Open in New Windo | w                         |
| Title     |                                    |                           |                          |                           |
| Class     | Not Set                            | •                         |                          | Select Insert             |
|           |                                    |                           |                          | Cancel Insert             |

Your Zoom Meeting Link is now active.

| Topic: Course ID - Course Name                                        |
|-----------------------------------------------------------------------|
| Time: This is a recurring meeting Meet anytime                        |
|                                                                       |
| Join Zoom Meeting                                                     |
| https://jh.zoom.us/j/99970343399?pwd=UHZITTFDQUdWZDdaSDBTeGRUWFZXZz09 |
|                                                                       |
| Meeting ID: 999 7034 3399                                             |

12. Scroll down and select Submit

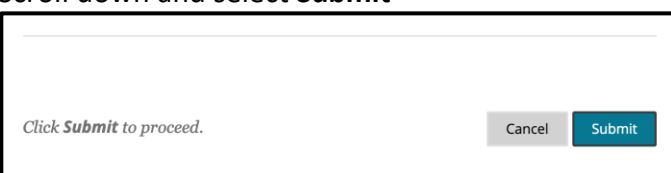

Below the Syllabus you should now see the **Course Meeting Information**.

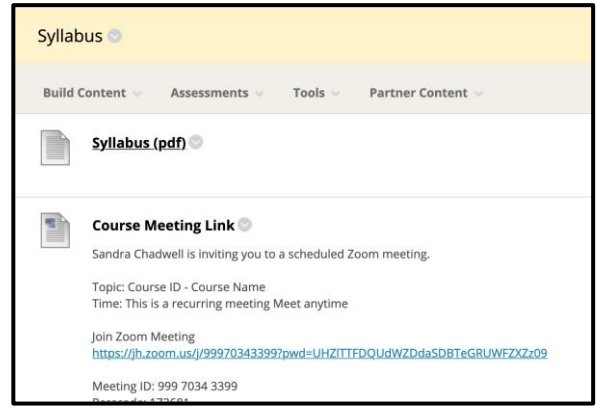